| 連線<br>名稱 | Mitsubishi FX2N 485ADP/422BD                                                                                                    |
|----------|----------------------------------------------------------------------------------------------------|
| 人機<br>種類 | PWS6A00-TPLC<br>種類FX2N-32MR + FX2N-485BD使用<br>版本ADP<br>6.1.1.03                                                                                                    |
|          | ADP6 軟體設定                                                                                                    |
| 人 機      | 1. 功能表【應用】中選取【設定工作參數】                                                                                                    |
|          | 2. 選擇人機介面型號與 PLC 種類,如下圖:                                                                                                    |
|          | 化       注意       注意       記録       密碼表       密碼       ア       ア       ア       ア       ア       ア       ア       ア       ア       ア       ア       ア       ア       ア       ア       ア       ア       ア       ア       ア       P       P< |
|          | 確定 取消                                                                                                    |
|          | 3. 點選【連線】,進入設定與 PLC 之通訊協議( 設定的格式需與 PLC 搭配 ),                                                                                                    |
|          | 輸入完成後按【確認】。如下圖:                                                                                                    |

| 一般 連線 其它  記錄緩衝區   密碼表   密碼                                                           |
|--------------------------------------------------------------------------------------|
| 編號     装置 種類       1     Connection 1       Mitsubishi FX2N-485ADP/42                |
|                                                                                      |
|                                                                                      |
| HMI         Mitsubishi FX2N-485ADP/422BD           地址:         0         預書時代力止点比較・0 |
| 通訊埠/連線方式·<br>傳輸速率: 9600 ▼ 資料位元: 7 ▼                                                  |
| COM2 徐寶位元: Even ▼ 停止位元: 1 ▼                                                          |
| □ 本機是多對一連線主機<br>命令延遅(ms)· □ □ ▼                                                      |
| 超時時間(秒): 預設値 ▼                                                                       |
| 重試次數: 預設値 ▼                                                                          |
|                                                                                      |
|                                                                                      |
|                                                                                      |
|                                                                                      |
|                                                                                      |
| PWS 硬體設定                                                                             |
| 1 通訊由 ∧ D D6                                                                         |
|                                                                                      |
| ※人機背面之指撥開關,SW5、SW6 撥到 OFF 的位置。                                                       |
|                                                                                      |
| (有關指撥開關之定義與說明,請參考 ADP6 操作手冊)                                                         |
|                                                                                      |
| 2. 通訊由 ADP6 硬體決定:                                                                    |
| >> ↓ 機畫面⇒ 指撥開關 SW/G 撥到 OEE SW/E SW/E 協到 ON 的点                                        |
| ※ 入機再固之指撥用關, 3000 撥到 OFF, 3005、 3007 撥到 ON 的1                                        |
| 置。當開機並完成自我偵測後,會出現以下書面。                                                               |
|                                                                                      |
|                                                                                      |
|                                                                                      |
|                                                                                      |
| Wait command                                                                         |
|                                                                                      |
| Link port: COM1                                                                      |
|                                                                                      |
| F2 F3 F4 F5                                                                          |
| Confg Copy Set Run                                                                   |
|                                                                                      |

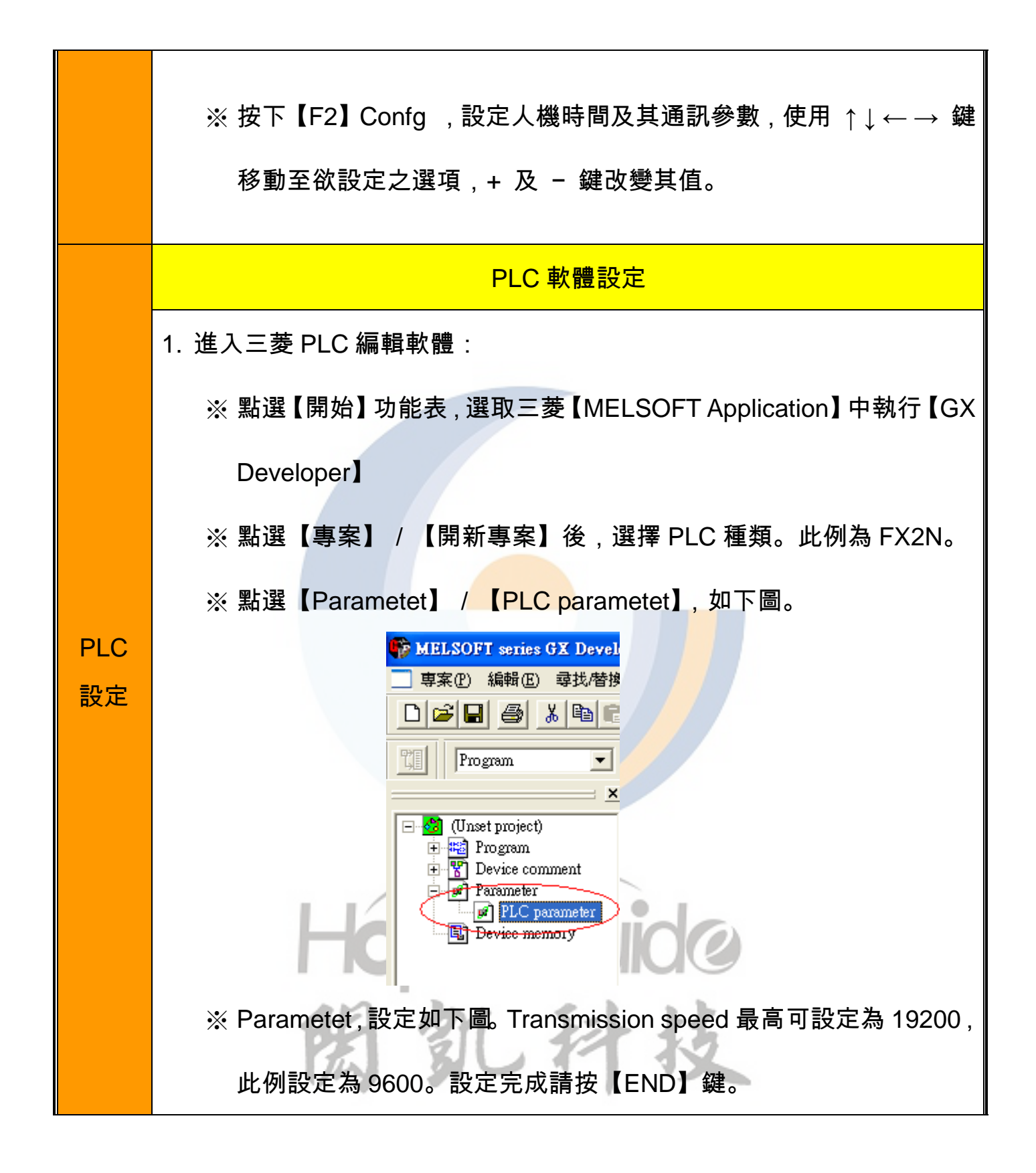

| Operate<br>v commu | If the box is not checked, the<br>(When the program is transfinication D8120 values in the PLC m | e parameters will be cleared.<br>ered to the communication board, parameters and<br>ist be cleard upon program transfer.) |        |
|--------------------|--------------------------------------------------------------------------------------------------|----------------------------------------------------------------------------------------------------|--------|
| setting<br>Prot    |                                                                                                  | Control line                                                                                                    |        |
| Data               | length<br>7bit                                                                                   | H/W type<br>RS-485                                                                                                    |        |
| Parit              | y<br>Even                                                                                        | Control mode<br>Invalid                                                                                                   |        |
| Stop               | bit                                                                                              | 🔽 Sum check                                                                                                    |        |
|                    | smission speed<br>9600 (bps)                                                                     | Transmission control procedure<br>Form1                                                                                   |        |
|                    | F Header                                                                                         | Station number setting<br>00 H (00H0FH)                                                                                   |        |
|                    | Terminator                                                                                       | Time out judge time<br>1 X10ms (1255)                                                                                     |        |
|                    |                                                                                                  |                                                                                                    |        |
|                    | Default                                                                                          | Check End                                                                                                    | Cancel |

2. 將設定傳入 PLC 中。

|     | 傳輸設定(U)                           |       |                            |
|-----|-----------------------------------|-------|----------------------------|
| 1   | 讀取PLC程式(R)                        |       |                            |
|     | 寫入程式到PLC(W)                       |       |                            |
|     | 比對PC與PLC程式(P)                     |       |                            |
|     | 寫人程式到PLC(Flash ROM)([)            |       | •                          |
|     | 刪除比C資料(D)<br>abision ciggini 屈州 m |       |                            |
|     | 欧慶比し資料團性(山)…<br>NGC/本田学務約(の)      |       |                            |
|     | PLC使用省資料區)                        |       |                            |
|     | 監視PLC狀態(M)                        |       | •                          |
|     | 除錯(B)                             |       | <ul> <li>In the</li> </ul> |
| 194 |                                   |       | •                          |
| 60  | 遠端的操作(0)                          | Alt+6 |                            |
| 1/2 | Redundant operation               |       |                            |
|     | 密碼設定(3)                           |       | •                          |
|     | 清除PLC記憶體(A)                       |       |                            |
|     | 格式PLC記憶體(E)                       |       |                            |
|     | 安排PLC記憶體(G)                       |       |                            |
|     | 設定時間( <u>T</u> )                  |       |                            |

|     | Write to PLC                                                       |
|-----|--------------------------------------------------------------------|
|     | Connecting interface COM1 <> PLC module                            |
|     | PLC Connection Network No. D Station No. Host PLC type FX1N(C)     |
|     | Target memory Title                                                |
|     | File selection   Device data   Program   Common   Execute          |
|     | Param+Prog Select all Cancel all selections Close                  |
|     |                                                                    |
|     | Related functions                                                  |
|     | E-B Device comment                                                 |
|     | E Parameter                                                        |
|     | PLC parameter                                                      |
|     | Clear PLC memory                                                   |
|     | Format PLC memory                                                  |
|     | Arrange PLC memory                                                 |
|     | Create title                                                       |
|     | Free space volume Largest contiguous Total free space Volume Bytes |
|     |                                                                    |
|     | PLC 硬體設定                                                           |
|     | 下載完成後,務必將電源重新關閉後再開。                                                |
|     | PWS 人機 對 FX2N-485BD                                                |
|     | (25PIN D型公接頭)                                                      |
| 接線圖 | 14 TXD+ ← RDA                                                      |
|     | SDA                                                                |
|     | 15 TXD-                                                            |
|     | SDB                                                                |
|     |                                                                    |
|     |                                                                    |

|    | (9PIN D型公接頭) |
|----|--------------|
| 備註 |              |

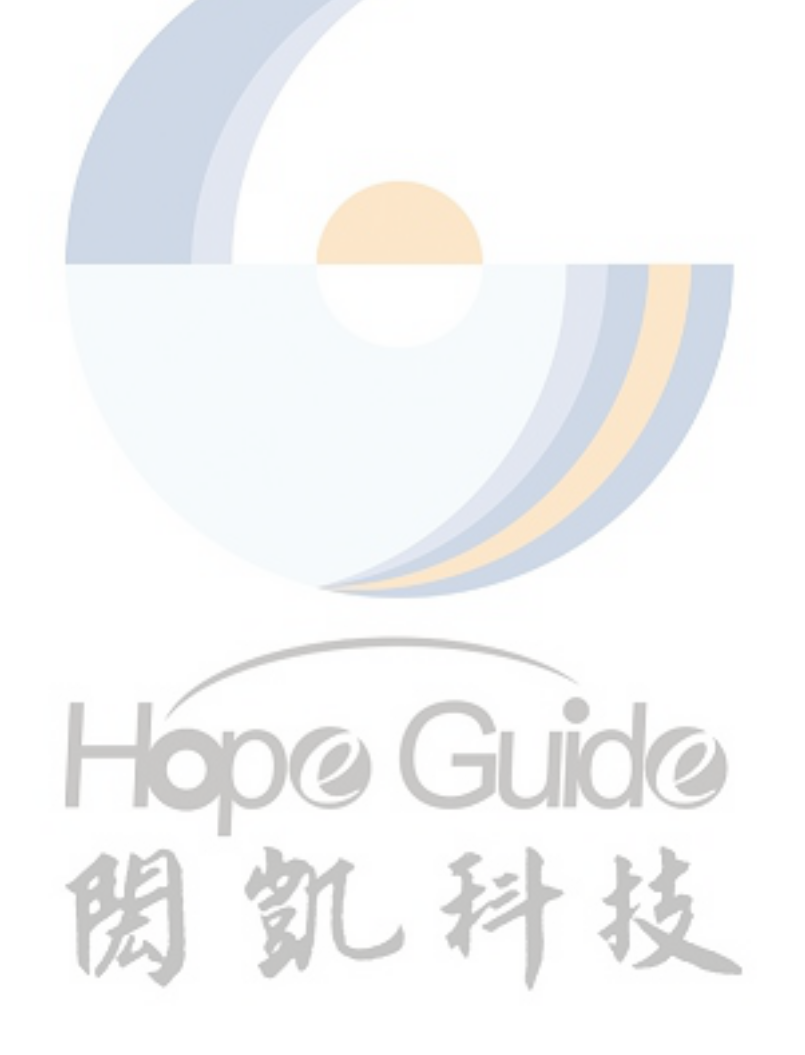